## Pasos para inscribirme como Expositor:

Ingresar al sistema: <u>https://jornadas.sistemas.unam.edu.ar/cie/</u>

1 - Hacer clic en "Inscribirme como Expositor"

## 2º CONGRESO INTERINSTITUCIONAL DE ENFERMERÍA DE MISIONES

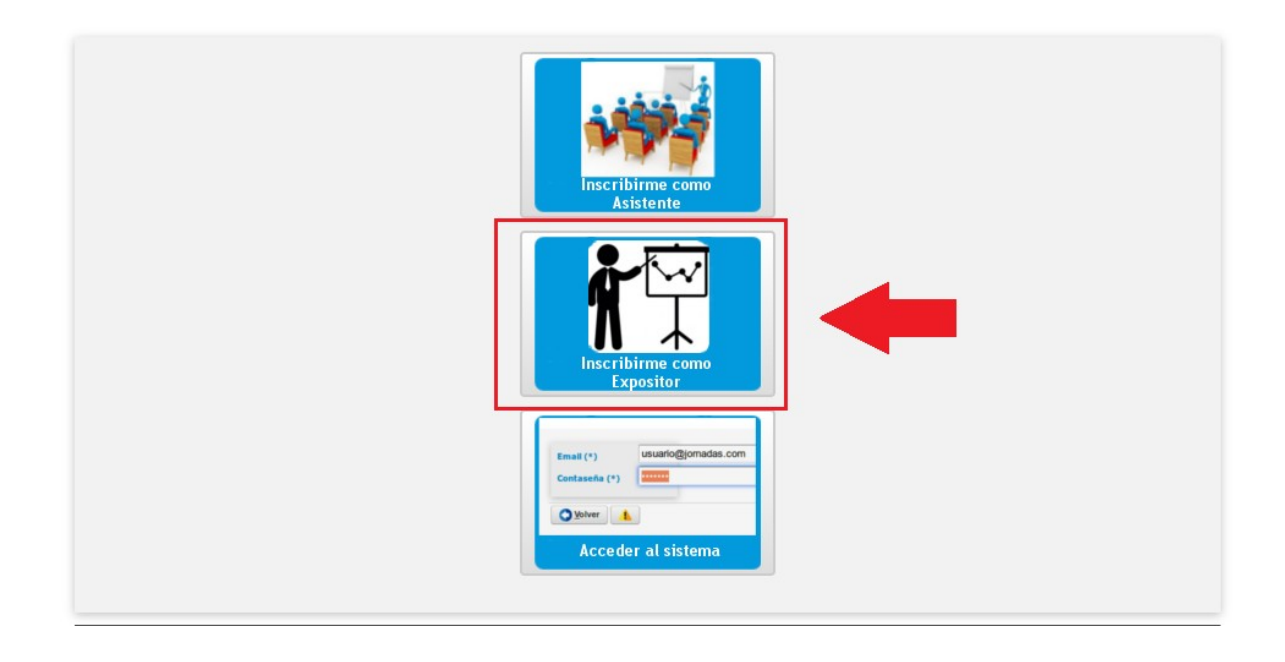

2 - Debe completar sus datos personales:

| Datos Personales         |                                                                    |
|--------------------------|--------------------------------------------------------------------|
| Tipo Documento (*)       | Seleccione                                                         |
| Nro Documento (*)        |                                                                    |
| Apellido (*)             | Debe completar sus datos personales                                |
| Nombres (*)              |                                                                    |
| Fecha nacimiento (*)     |                                                                    |
| Tipo de participante (*) | Seleccione 🔻                                                       |
| Evento (*)               | 2do CONGRESO INTERINSTITUCIONAL DE ENFERMERIA - UNaM - Aniv 2022 🔻 |
| Registro de Usuario      |                                                                    |
| Email (*)                |                                                                    |
| Contraseña (*)           |                                                                    |
| Re-Contraseña (*)        |                                                                    |
| Codigo Seguridad (*)     | 0                                                                  |
|                          |                                                                    |
|                          | Inscribirse Scancelar                                              |

3 - Debe seleccionar de la lista deplegable el tipo de participante que es:

| Datos Personales         |                                                                |
|--------------------------|----------------------------------------------------------------|
| Tipo Documento (*)       | DNI -                                                          |
| Nro Documento (*)        | 33.486.807                                                     |
| Apellido (*)             | LETREÑUK                                                       |
| Nombres (*)              | MARÍA VANESA                                                   |
| Fecha nacimiento (*)     | 27/01/1988                                                     |
| Tipo de participante (*) | Seleccione •                                                   |
| Evento (*)               | Seleccione TERINSTITUCIONAL DE ENFERMERIA - UNaM - Aniv 2022 - |
| Desistes de Usuaria      | OTROS                                                          |
| Email (*)                | ESTUDIANTE                                                     |
| Contraseña (*)           |                                                                |
| Re-Contraseña (*)        |                                                                |
| Codigo Seguridad (*)     | the Balance                                                    |
|                          |                                                                |
|                          | nscribirse                                                     |

En el caso de que seleccione la opción Otros: debe completar el campo Especificar Otros:

| Datos Personales         |                                                                    |
|--------------------------|--------------------------------------------------------------------|
| Tipo Documento (*)       | DNI 💌                                                              |
| Nro Documento (*)        | 33.486.807                                                         |
| Apellido (*)             | LETREÑUK                                                           |
| Nombres (*)              | MARÍA VANESA                                                       |
| Fecha nacimiento (*)     | 27/01/1988                                                         |
| Tipo de participante (*) | OTROS -                                                            |
| Especificar otros (*)    | Docente de la UNLaP                                                |
| Evento (*)               | 2do CONGRESO INTERINSTITUCIONAL DE ENFERMERIA - UNaM - Aniv 2022 🔻 |
| Registro de Usuario      |                                                                    |
| Email (*)                |                                                                    |
| Contraseña (*)           |                                                                    |
| Re-Contraseña (*)        |                                                                    |
| Codigo Seguridad (*)     | 100 B                                                              |
|                          |                                                                    |
|                          |                                                                    |
|                          |                                                                    |

## 4 - Debe completar la sección Registro de Usuarios:

| Datos Personales                                                                                |                                                                                                    |
|-------------------------------------------------------------------------------------------------|----------------------------------------------------------------------------------------------------|
| Tipo Documento (*)                                                                              | DNI 💌                                                                                                    |
| Nro Documento (*)                                                                               | 33.486.807                                                                                                    |
| Apellido (*)                                                                                    | LETREÑUK                                                                                                    |
| Nombres (*)                                                                                     | MARÍA VANESA                                                                                                    |
| Fecha nacimiento (*)                                                                            | 27/01/1988                                                                                                    |
| Tipo de participante (*)                                                                        | OTROS -                                                                                                    |
| Especificar otros (*)                                                                           | Docente de la UNLaP                                                                                                    |
| Evento (*)                                                                                      | 2do CONGRESO INTERINSTITUCIONAL DE ENFERMERIA - UNaM - Aniv 2022 🔻                                                                                                    |
|                                                                                                 |                                                                                                    |
| Registro de Usuario                                                                             |                                                                                                    |
| Registro de Usuario                                                                             |                                                                                                    |
| Registro de Usuario<br>Email (*)<br>Contraseña (*)                                              | 1<br>Debe ingresar su mail y una contraseña                                                                                                    |
| Registro de Usuario<br>Email (*)<br>Contraseña (*)<br>Re-Contraseña (*)                         | 1<br>Debe ingresar su mail y una contraseña                                                                                                    |
| Registro de Usuario<br>Email (*)<br>Contraseña (*)<br>Re-Contraseña (*)<br>Codigo Seguridad (*) | 1<br>Debe ingresar su mail y una contraseña                                                                                                    |
| Registro de Usuario<br>Email (*)<br>Contraseña (*)<br>Re-Contraseña (*)<br>Codigo Seguridad (*) | 1<br>Debe ingresar su mail y una contraseña<br>Puede generar un nuevo código haciendo clci en el botón de generar<br>(3)                                                        |
| Registro de Usuario<br>Email (*)<br>Contraseña (*)<br>Re-Contraseña (*)<br>Codigo Seguridad (*) | 1<br>Debe ingresar su mail y una contraseña<br>Puede generar un nuevo código haciendo clci en el botón de generar<br>3<br>Rinscribirse                                          |
| Registro de Usuario<br>Email (*)<br>Contraseña (*)<br>Re-Contraseña (*)<br>Codigo Seguridad (*) | (1)<br>Debe ingresar su mail y una contraseña<br>Debe ingresar el código de<br>(1)<br>Debe ingresar su mail y una contraseña<br>(3)<br>(3)<br>(1)<br>Debe ingresar el código de |

Luego debe adjuntar el comprobante de pago. Debe hacer clic en examinar, localizar el comprobante de pago y hacer clic en abrir.

| 2º                   | CONGRESO IN              | TERINSTI                                | TUCIONAL DE ENFER        | MERÍA DE MISION       | ES              |
|----------------------|--------------------------|-----------------------------------------|--------------------------|-----------------------|-----------------|
|                      |                          | 🍅 Subir archivo                         |                          |                       | ×               |
|                      |                          | $\leftarrow \rightarrow \cdot \uparrow$ | 🧧 « Siste » documentaci  | ✓ Č                   | documentacion   |
| Datos Asistente      |                          |                                         |                          |                       |                 |
| Tipo Documento (*)   | DNI 👻                    | Organizar 🔻                             | Nueva carpeta            |                       | •••••           |
| Nro Documento (*)    | 33.486.807               | ► * ^                                   | Nombre                   | Fecha de modificación | Тіро            |
| Apellido (*)         | LETREÑUK                 | Do                                      | le comprobante_pago      | 14/09/2022 08:59 a.m. | Documento Adob. |
| lombres (*)          | MARIA VANESA             | Rer                                     |                          |                       |                 |
| mail (*)             | vanesa.letrenuk@gma      | Sist                                    |                          |                       |                 |
|                      |                          | 📥 Onel                                  |                          |                       |                 |
| vento (*)            | 2do CONGRESO INT         | 💻 Este                                  |                          |                       |                 |
| Comprobante Pago (*) | Examinar No se seleccion | A Pad V K                               |                          |                       | >               |
|                      |                          |                                         | Nombre: comprobante_pago | ✓ Todos los archiv    | os 🗸            |
|                      |                          |                                         |                          | 3 Abrir               | Cancelar        |

Contropouls of available pers generators in solid solution

4 - Luego de adjuntar el comprobante debe hacer clic en el botón Inscribirse

| Datos Asistente      |                                                                    |
|----------------------|--------------------------------------------------------------------|
| Tipo Documento (*)   | DNI 👻                                                              |
| Nro Documento (*)    | 33.486.807                                                         |
| Apellido (*)         | LETREÑUK                                                           |
| Nombres (*)          | MARIA VANESA                                                       |
| Email (*)            | vanesa.letrenuk@gmail.com                                          |
|                      |                                                                    |
| Evento (*)           | 2do CONGRESO INTERINSTITUCIONAL DE ENFERMERIA - UNaM - Aniv 2022 - |
| Comprobante Pago (*) | Examinar comprobante_pago.pdf                                      |
|                      |                                                                    |
|                      |                                                                    |

5- El sistema le informará que se encuentra registrado como asistente en el evento. Y además recibirá un mail informándole que su inscripción fue registrada.

## Inscripcion 2do CONGRESO INTERINSTITUCIONAL DE ENFERMERIA DE MISIONES - UNAM 🕨 Recibidos 🛪

Comision organizadora 2do CONGRESO INTERINSTITUCIONAL DE ENFERMERIA DE MISIONES - UNAM «jct@unam.edu.ar» para mi \*

mié, 14 sept, 9:49 (hace 2 días) 🛛 🏠

Usted se ha inscripto como asistente al 2do CONGRESO INTERINSTITUCIONAL DE ENFERMERIA DE MISIONES - UNAM